# HiNet 企業簡訊

# 舊版 Socket to air [203.66.172.131] 移轉至新版企業簡訊 [202.39.54.130] 流程說明

## 1.確認是否已開通新版主機權限

a.請於此網頁 HiNet 企業簡訊 輸入帳號密碼可查詢到目前帳號狀態。

b.若顯示說明為"尚無申請新版簡訊帳號"(如下圖1所示),可請與您的中華電信專屬業務經 理聯繫協助申請開通新版,或是撥打 0800-080-365 企業客服專線申請"開通新版企業簡訊權 限"。

c.申請時請提供最新的聯絡資訊(HN號碼,email,聯絡人,連絡電話,手機)

d.新舊版主機使用相同帳號,但是密碼不同,新版申請開通完成後系統會配發一組新版密碼。

e.開通新版權限不須額外費用,開通後也不影響舊版使用,客戶在轉換期間可以兩套系統並行,確定穩定運行後再停止舊版使用。

| HiNet網路                    | 条简訊                                                                                                    | 網站地圖 企業簡訊舊版網頁    |  |
|----------------------------|----------------------------------------------------------------------------------------------------|------------------|--|
| we pr<br>企業版               | ovide wirdwide business<br>ervice for the future<br>Barger and a state and<br>a generation of the state and<br>a generation of the state and a generation of the state and<br>a generation of the state and a generation of the state and<br>a generation of the state and a generation of the state and a generation of the state | Q務 ■FAQ ■回首頁     |  |
| ┃ 申請方式説明                   | 帳號狀態查詢 RECOUNT STATUS INDUIRY                                                                                                    | 1.4              |  |
| 申請<br>帳號狀態查詢<br>密碼說明<br>退租 | 候號狀態查詢說明<br>供線上申請或從HiB2B系統申請者查詢(申請/退租)之系統設定進度。<br>ADSL用戶、專線用戶、HiB2B用戶請輸入HN號碼,撥接用戶、ISDN用戶輸入撥接帳號。                                                                                                    |                  |  |
| ┃ 費率説明                     | ❷ 帳號狀態查詢                                                                                                    |                  |  |
| ┃ 發送簡訊                     | HN號碼/用戶識別碼: hiair2                                                                                                    |                  |  |
| 網頁發訊<br>視窗軟體發訊             | 連線密碼(同加值密碼): 忘記連線密碼(同加值密碼)                                                                                                    |                  |  |
| 程式開發<br>發訊紀錄查詢             | 確定清除                                                                                                    |                  |  |
| ┃ 應用簡介                     | ◎ 查詢結果                                                                                                    |                  |  |
|                            | hiair2 已申裝,可使用socket to air服務,但尚無申請新版簡訊帳號,如欲使用新版,請先<br>繫。                                                                                                    | ;申請新版簡訊密碼或與服務人員聯 |  |

圖 1.帳號狀態查詢畫面

### 2.確認新版主機密碼

步驟 1.若查詢到為已有申請新版權限,但是不記得新版密碼,可請透過此網頁 <u>HiNet 企業</u> <u>簡訊</u> 重新設定新版密碼。 請注意:

重新設定新版密碼的 email 會寄到申請時登記的聯絡信箱,若已更換聯絡信箱請先進線 0800-080-365 企業客服,提供最新聯絡資訊(HN 號碼,email,聯絡人,連絡電話,手機),請客服 派單到簡訊系統更新後再做如下圖 2 的重設密碼動作即可。

| https://sms.                            | i <b>net.net</b> /new_sms/app_reset_passwd.html                                                                                                    | 5             | 8  | A»  | ය   | Cþ | ל≡  | œ |
|-----------------------------------------|----------------------------------------------------------------------------------------------------|---------------|----|-----|-----|----|-----|---|
| HiNet 網際簡訊                              |                                                                                                    | 網站地圈 企業簡訊舊版網頁 |    |     |     |    |     |   |
| 企業加                                     | Provide worldwide business<br>Service for the future<br>Manual Annual Annua | 戶服務           | FA | Q • | 回首頁 |    | 111 |   |
| ↓ 申請方式:<br>申請<br>帳號狀態查請<br>密碼說明<br>退租   | 明<br>● 重設簡訊密碼說明<br>請輸入「HN號碼/用戶識別碼」及連線密碼(同加值密碼),重新設定簡訊密碼。<br>系統將會重設一組新簡訊密碼寄封您的信箱。可再至 <mark>變更密碼</mark> 進行密碼變更。<br>ADSL用戶、專線用戶、HiB2B用戶請輸入HN號碼,撥接用戶、ISDN用戶輸入撥接輛號。                                                                                                    |               |    |     |     |    |     |   |
| ┃ 費率説明                                  | ● 重設簡訊密碼                                                                                                    |               |    |     |     |    |     |   |
| ┃ 發送簡訊                                  |                                                                                                    |               |    |     |     |    |     |   |
| 網頁發訊<br>視窗軟體發育<br>程式開發                  | HN號碼/用戶識別碼:<br>連線密碼(同加值密碼):<br><u>志記連線密碼(同加值密碼)</u>                                                                                                    |               |    |     |     |    |     |   |
| ● ○ ○ ○ ○ ○ ○ ○ ○ ○ ○ ○ ○ ○ ○ ○ ○ ○ ○ ○ | 確定 清除                                                                                                    |               |    |     |     |    |     |   |

圖 2.重設新版密碼網頁

### 3.測試新版企業簡訊發送

新版企業簡訊發訊方式主要分為:web 登入,下載軟體發送,自行開發程式。 詳細說明請參考網頁 <u>HiNet 企業簡訊</u>

a.新舊版主機程式規格不同,若原先為透過程式介接發訊之客戶,需重新撰寫程式。透過下 載軟體發送或是從 web 登入發送之客戶,只需取得新版密碼即可發訊。

b.新舊版主機可以同時使用,發訊時使用對應的密碼分別連接即可發訊。

例如:

原帳號(HN 號碼或帳號)-→舊版密碼 -→ 連接舊版主機

原帳號(HN 號碼)-→新版密碼-→ 連接新版主機

移轉過程有任何疑問,歡迎隨時透過系統信箱 <u>hiair@hinet.net</u> 與或是撥打 0800-080-365 客服 反映。謝謝您。

HiNet 企業簡訊 敬上